### BERLINER SCHULPORTAL

Windows 11 - Anleitung für mobile Endgeräte

# **Benutzung des Eingabestifts**

## Inhaltsverzeichnis

| 1 | Der | Eingabestift                                                 | 3 |
|---|-----|--------------------------------------------------------------|---|
|   | 1.1 | Stifteinstellungen vornehmen                                 | 3 |
|   | 1.2 | Hinweis: Entfall der Verbesserung handschriftlicher Eingaben | 5 |

### **1** Der Eingabestift

Der zum mobilen Endgerät mitgelieferte Eingabestift erleichtert die Bedienung des Geräts und ermöglicht es Ihnen, handschriftliche Notizen zu machen wie mit einem herkömmlichen Stift.

Sie können den Eingabestift mit einem handelsüblichen Ladegerät mit einem Micro-USB-Anschluss laden.

#### **1.1 Stifteinstellungen vornehmen**

Zu den Stifteinstellungen gelangen Sie über das Menü der Windows-Einstellungen > Bluetooth- und andere Geräte > Stift und Windows Ink (Abb.1).

Alternativ können Sie auch in der Windows-Suche nach "Stift" oder "Windows Ink" suchen.

Hier können Sie die Funktionen des Stifts auf Ihre Bedürfnisse anpassen wie zum Beispiel die Schreibhand auswählen, die Cursoranzeige anpassen oder die Schriftgröße bestimmen (Abb. 2 Erweiterte Optionen > Handschrift).

| $\leftarrow$ Einstellungen                                          |                                                                                                    | - 0               | × |
|---------------------------------------------------------------------|----------------------------------------------------------------------------------------------------|-------------------|---|
| L032684<br>L032684@edu-schule.berlin                                | Bluetooth und Geräte > Stift und Windows Ink                                                                                                    |                   |   |
| System                                                              |                                                                                                    |                   |   |
| 🛚 ଃ Bluetooth und Geräte                                            | Schreibhand auswählen                                                                                                    | Rechts ~          |   |
| <ul> <li>Netzwerk und Internet</li> <li>Personalisierung</li> </ul> | Wählen Sie aus, was die Kurzbefehltaste tut<br>Wenn Ihr Stift über eine Kurzbefehltaste verfügt, stellen Sie sicher, dass er gekoppelt ist, bevor Sie Änderungen vornehmen. | Stift koppeln 🗸 🗸 |   |
| <ul><li>Apps</li><li>Konten</li></ul>                               | Zusätzliche Stifteinstellungen                                                                                                    | ~                 |   |
| <ul> <li>Zeit und Sprache</li> <li>Barrierefreiheit</li> </ul>      | Handschrift                                                                                                    |                   |   |
| Datenschutz und Sicherheit                                          | Einstellungen des Schreibbereichs<br>Wählen Sie aus, wie Sie schreiben und wie Ihr Text angezeigt wird, wenn Sie den Schreibbereich verwenden.                              | ~                 |   |
| 3 Windows Update                                                    | Shell Handwriting                                                                                                    |                   |   |
|                                                                     | Handschriftliche Texteingabe Schreiben Sie direkt in Textfelder, wenn dies unterstützt wird Starten Sie Ihren PC neu, um diese Änderungen anzuwenden                        | Ein 🚺             |   |
|                                                                     | Verwandt                                                                                                    |                   |   |
|                                                                     | 0                                                                                                    |                   |   |

Abbildung 1: Menü der Stifteinstellungen

| ł | Handscl | schrift                                                                                                    |                                                 |   |   |
|---|---------|----------------------------------------------------------------------------------------------------|-------------------------------------------------|---|---|
|   | Ø       | Einstellungen des Schreibbereichs<br>Wählen Sie aus, wie Sie schreiben und wie Ihr Text angezeigt wird, wenn Sie den Schreit | bbereich verwenden.                             |   | ^ |
|   |         | Schriftart                                                                                                    | Ink Free                                        | ~ |   |
|   |         | Schriftgrad                                                                                                    | Mittel                                          | ~ |   |
|   |         | Schreibbereich oder Bildschirmtastatur zur Texteingabe verwenden, wenn<br>ich mit meinem Stift in ein Textfeld tippe         | Wenn keine physische Tastatur angeschlossen ist | ~ |   |
|   |         | Schreiben mit der Fingerspitze                                                                                               |                                                 |   |   |
|   |         |                                                                                                    |                                                 |   |   |

Abbildung 2: Erweterte Optionen > Handschrift

Unter dem Menüband "Zusätzliche Stifteinstellungen" (Abb. 3) können Sie weitere Personalisierungen für den Stift vornehmen.

| Bluetooth und Geräte > Stift und Windows Ink |                                                                                                    |   |  |
|----------------------------------------------|----------------------------------------------------------------------------------------------------|---|--|
| ß                                            | Wählen Sie aus, was die Kurzbefehltaste tut       Stift koppeln         Wenn Ihr Stift über eine Kurzbefehltaste verfügt, stellen Sie sicher, dass er gekoppelt ist, bevor Sie Änderungen vornehmen.       Stift koppeln | ~ |  |
| A                                            | Zusätzliche Stifteinstellungen                                                                                                    | ^ |  |
|                                              | Visuelle Effekte anzeigen                                                                                                    |   |  |
|                                              | Cursor anzeigen                                                                                                    |   |  |
|                                              | Bei Verwendung des Stifts Toucheingabe ignorieren                                                                                                    |   |  |
|                                              | Zusätzliche gedrückte Tasten anzeigen, wenn ich meinen Stift verwende                                                                                                    |   |  |
|                                              | Bei Verfügbarkeit meinen Stift als Maus verwenden                                                                                                    |   |  |
|                                              | Verwenden Sie die Stiftschaltfläche als Entsprechung mit der rechten Maustaste, wenn sie verfügbar ist                                                                                                    |   |  |
|                                              | Verwenden Sie den oberen Rand des Stifts, um Freihandeingaben zu löschen, wenn diese verfügbar sind                                                                                                    |   |  |
|                                              | Konfigurieren Sie die Einstellungen für die Geschwindigkeit und amp; die räumliche Toleranz Ihres Stifts, wenn diese verfügbar sind                                                                                      | Ø |  |
|                                              | Konfigurieren Sie Ihre Stiftdruck- und Halteeinstellungen für Geschwindigkeit & räumliche Toleranz, wenn sie verfügbar ist                                                                                               | Ø |  |
| Handsc                                       | nrift                                                                                                    |   |  |

#### Abbildung 3: Zusätzliche Stifteinstellungen

#### **1.2** Hinweis: Entfall der Verbesserung handschriftlicher Eingaben

Anders als bei Windows 10, entfällt in Windows 11 die manuelle Verbesserung der handschriftlichen Erkennung (Auch Handschrift-Training genannt).

Dies hat den Grund, dass Windows 11 automatisch und kontinuierlich die Stifteingaben erfasst und mit jeder Nutzung verbessert.